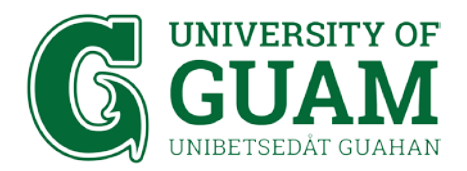

## OFFICE OF INFORMATION TECHNOLOGY IT - Academic Computing

# eduroam Wi-fi Setup Instructions: Apple Mobile Device

#### 1. Go to your phone Settings

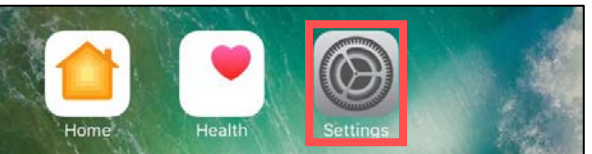

### 2. On your Settings, select Wi-Fi

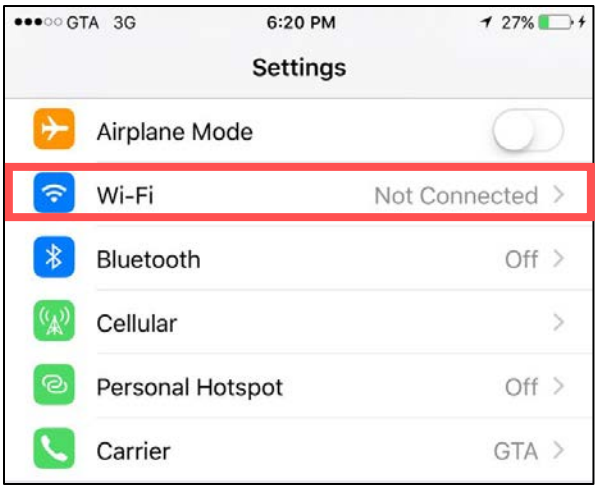

#### 3. Select eduroam

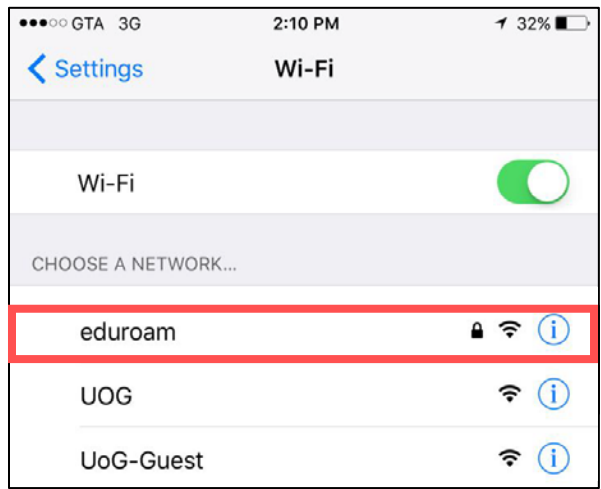

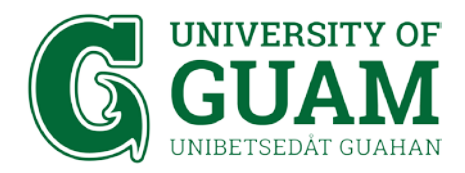

4. Enter your Username and Password. Then select Join

Username: UOG Email Address

**Password: Triton Portal Password** 

| STUDENTS    |                          |         | STAFF / FACU | JLTY                             |         |
|-------------|--------------------------|---------|--------------|----------------------------------|---------|
| •••• GTA 3G | 2:12 PM                  | 1 31% 🔲 | ●●●●○ GTA 3G | 2:12 PM                          | 🕈 31% 🔲 |
|             | Failed to join "eduroam" |         |              | Enter the password for "eduroam" |         |
| Cancel      | Enter Password           | Join    | Cancel       | Enter Password                   | Join    |
|             |                          |         |              |                                  |         |
| Username    | example@triton.uog.edu   |         | Username     | ame example@gotritons.uog.edu    |         |
| Password    | •••••                    |         | Password     | •••••                            |         |
|             |                          |         |              |                                  |         |

### 5. Select Trust

| ●●●○○ GTA 3G            | 2:15 PM                                      | ┩ 30% 💽 |
|-------------------------|----------------------------------------------|---------|
| Cancel                  | Certificate                                  | Trust   |
| cidp.<br>Issue          | . <b>uog.edu</b><br>d by Let's Encrypt Autho | rity X3 |
| Not T<br>Expires 12/12, | rusted<br>/17, 4:33:00 PM                    |         |
| More Details            |                                              | >       |
|                         |                                              |         |

6. You are now connected to eduroam!

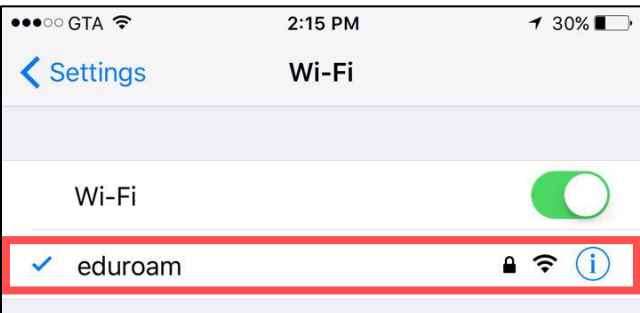